## Инструкция по разрешению проблемы загрузки данных тестирования на сервер

Дополнение п.6 раздела Сбор данных Руководства по проведению исследования.

При загрузке данных на сервер возможно возникновение экрана, требующего выбрать нужную попытку (рис.1). Попытки определяются идентификтором попытки цифро буквенным кодом.

| 260                |                                                     |                                                                                   | Попытка отправлена: Oct 28, 2019 11:17 AM                                             |      |
|--------------------|-----------------------------------------------------|-----------------------------------------------------------------------------------|---------------------------------------------------------------------------------------|------|
| TM                 | 00021008<br>WWMXVX)+(WZGJGGFH)                      | PBTS Student Questionnaire - Russian - RUSSIA                                     | Вопросы: 35/205 прочитано, 34/205 решено<br>Попытка отправлена: Oct 28, 2019 12:10 PM | 61.  |
| DC-<br>DH          | -2600021-001<br>IMFMLFV + PRBNZGWH                  | PBTS Device Check Instructions - Russian - RUSSIA                                 | Вопросы: 6/6 прочитано, 6/6 решено<br>Попытка отправлена: Oct 26, 2019 1:08 PM        | 3.6  |
| ile: Re<br>le size | econcile-Device_9GQ46YG<br>e (compressed): 154.4 KB | DA6_2019-10-28T11-07-28.930Z.dat<br>  db version: 6   дата экспорта: Oct 28, 2019 |                                                                                       |      |
| Уча                | ащийся                                              | Начало теста                                                                      | Статистика выполнения                                                                 | Pas  |
| 260<br>TM          | 00021014<br>MMMXVX + SYGSVVNT                       | Linking Study Test 4A - Russian - RUSSIA                                          | Вопросы: 72/72 прочитано, 65/72 решено<br>Попытка отправлена: Oct 28, 2019 11:16 AM   | 47.2 |
| 260<br>(TM         | 00021014<br>MMMXVX + JRYYFFWS                       | PBTS Student Questionnaire - Russian - RUSSIA                                     | Вопросы: 35/205 прочитано, 35/205 решено<br>Попытка отправлена: Oct 28, 2019 12:06 РМ | 61.8 |
| DC-<br>DH          | -2600021-001<br>MFMLFV + PRBNZGWH                   | PBTS Device Check Instructions - Russian - RUSSIA                                 | Вопросы: 6/6 прочитано, 6/6 решено<br>Попытка отправлена: Oct 26, 2019 3:08 PM        |      |

Рис.1. Конфликт при загрузке файлов с одним идентификатором.

- 1. Убедиться, что на экране присутствуют строки с одинаковыми цифро и буквенными кодами это: идентификатор, код сессии проверки устройства и код проверки устройства. Эти файлы называется **Device Check Instructions**.
- 2. Необходимо выбрать только ОДИН файл с проверкой устройства и выделить его галочкой в квадратике. Затем нажать **Resolve conflict.** После этого кнопка **Импорт** станет активной.